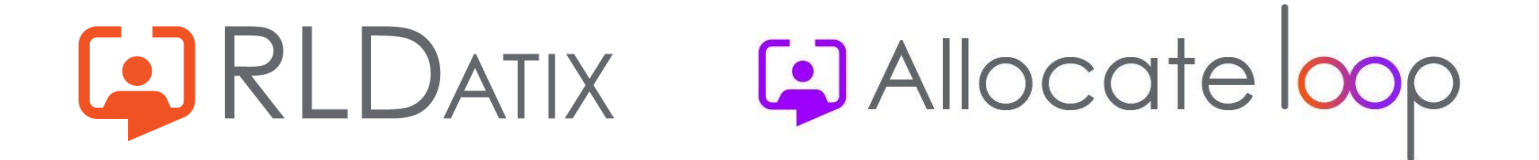

# **Troubleshooting The Sign Up/Sign In Process**

A guide to help troubleshoot any issues people might have during the sign up/sign in process

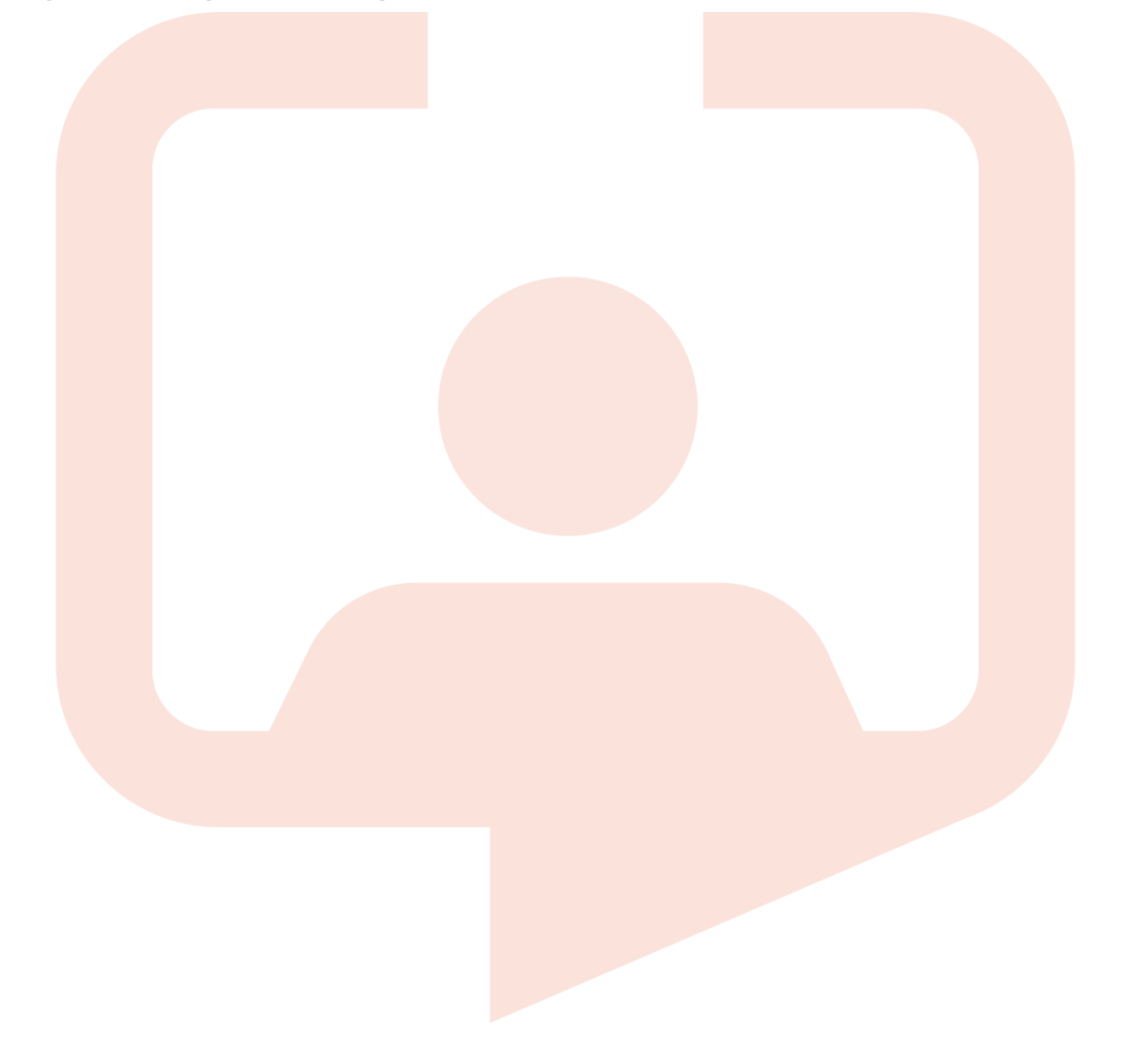

### Contents

| Froubleshooting the sign up/sign in process                                                                                       |
|----------------------------------------------------------------------------------------------------|
| Correct set up of accounts                                                                                                    |
| Feature accesses required for basic Loop access (all users need this)                                                             |
| Account set up required for users who haven't used Me, eCommunity, RosterPerform 11 or Single Sign-On                             |
| Account set up required for users who are currently or have previously used Me,<br>eCommunity, RosterPerform 11 or Single Sign-On |
| Tips on signing up Loop accounts                                                                                                  |
| What's the best email address to sign up to Loop with?                                                                            |
| Do I have to add my phone number to my Loop account?                                                                              |
| What does signing up with my phone number mean?                                                                                   |
| If I don't add my phone number on the initial sign up, can I enter it in later?                                                   |
| If I sign up with my phone number, will that make my number available for people to see? 5                                        |
| Can I use my number on a second account if I've used it previously on another Loop                                                |
|                                                                                                    |
| Can I change my login details in Loop after signing up?                                                                           |
| Can I change my login details in Loop after signing up?                                                                           |
| Can I change my login details in Loop after signing up?                                                                           |
| Can I change my login details in Loop after signing up?                                                                           |
| Can I change my login details in Loop after signing up?                                                                           |
| Can I change my login details in Loop after signing up?                                                                           |
| Can I change my login details in Loop after signing up?                                                                           |
| Can I change my login details in Loop after signing up?                                                                           |
| Can I change my login details in Loop after signing up?                                                                           |
| Can I change my login details in Loop after signing up?                                                                           |

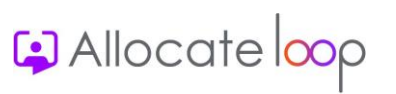

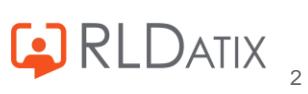

## **Troubleshooting the sign up/sign in process**

This document will take you through the sign up/sign in process and the most common issues that users might experience if the account isn't set up correctly. It will run through the errors you might see and how to fix those errors as well as common mistakes that occur when setting up an account.

### Correct set up of accounts

## Feature accesses required for basic Loop access (all users need this)

Rostering feature accesses are all the same as they were in EmployeeOnline. If your organisation was already using EmployeeOnline or the Me App, you can use the exact same feature accesses in Loop to get access to all rostering based features.

However, in order for these feature accesses to display, there are additional three feature accesses that need to be assigned to all users for Loop. These feature accesses are:

- Services: Allocate Loop
- Services: Loop Rostering
- Services: Ref Data

## Account set up required for users who haven't used Me, eCommunity, RosterPerform 11 or Single Sign-On

In order for a user to be able to connect their Loop account with the account you have set up in HealthRoster, you need to ensure the following requirements have been met with the account. Please note, this is only for accounts that are <u>not</u> already connected to Me, eCommunity, RosterPerform 11 or use Single Sign-On.

- The External Identity field must be empty
- The account must be linked to an employee
- The account must be active
- The account must have the three feature accesses mentioned above, along with the required rostering EmployeeOnline feature accesses.

## Account set up required for users who are currently or have previously used Me, eCommunity, RosterPerform 11 or Single Sign-On

If you have an account that has currently or previously been connected with Me, eCommunity, RosterPerform 11 or Single Sign-On, then you will see that the **External Identity** field will already be populated with an email address. On these occasions, you don't need to sign up to Loop, you only need to sign in using the same credentials you had for that account. So, to log in, use the email

Allocate op

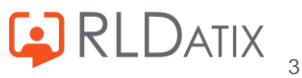

in the **External Identity** field and then the password that you used to log in to that account. If you don't remember the password, Loop will give you the option to reset this password in the login screen. Just remember that whatever you change that password to, will become the password you will need to use if you use any of the other three products again. Note with Single Sign-On, you won't be able to reset your password from Loop.

The account will still need to have the following set up in order for Loop to work:

- The account must be linked to an employee
- The account must be active
- The account must have the three feature accesses mentioned above, along with the required rostering EmployeeOnline feature accesses.

### Tips on signing up Loop accounts

## What's the best email address to sign up to Loop with?

The best email address to sign up to Loop with would be a personal email address. Loop accounts are designed to be taken with a user when they go from one organisation to another. They also support signing up to more than one organisation at a time in scenarios where people work in multiple organisations at once. As such, in order for the account to continue to work once a person moves on, it's best they use an email account that they have control over once they leave an organisation.

If they use a work email and choose to move organisations, they won't be able to log in to Loop anymore once that email address has been closed. They can then sign up fresh in the new organisation with a new email address, but they will lose all previous entries made against their profile and any connections they had previously made.

## Do I have to add my phone number to my Loop account?

No. This is a completely optional choice, only email user names are mandatory. You will see on the screen asking to link your phone number that there is an option to skip that step.

However, it does make the sign-up process a lot easier if they do choose to sign up with a phone number as well.

## What does signing up with my phone number mean?

Signing up with your phone number means that users aren't reliant on remembering their username and password to log into Loop. All they need to do is enter their phone number and then put in the code sent to them via text to log in.

## If I don't add my phone number on the initial sign up, can I enter it in later?

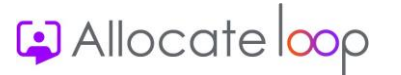

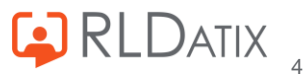

Yes, all you need to do is log out and log back in again. After you have entered your username and password, you will be brought back to the screen offering you the option to link your phone number to your account.

## If I sign up with my phone number, will that make my number available for people to see?

No, the phone number used to sign into Loop sits separate from any information that is stored in HealthRoster or Loop. None of your colleagues will be able to see that number in the app or in HealthRoster so it is completely secure.

## Can I use my number on a second account if I've used it previously on another Loop account?

At the moment, no. In 2023, we will be introducing a way for users to amend their own login details directly from the app, this will include being able to change the email address login, phone number and name. When this is available, they need to just remove their phone number from the previous account and then use it with the new account.

## Can I change my login details in Loop after signing up?

At the moment, no. In 2023, we will be introducing a way for users to amend their own login details directly from the app, this will include being able to change the email address log in, phone number and name.

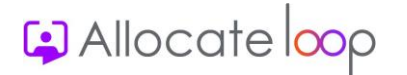

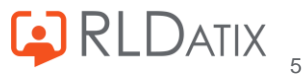

## Troubleshooting error messages in Loop when connecting to an organisation

Below is a list of potential error messages that might occur when a user has created their Loop account and is attempting to connect that Loop account with your organisation, and the steps that you need to take to fix the issue in these cases.

"Error while associating the account. Error(s)= The account for Login Name [User name] already has Allocate Account. The account for Login Name [User name] already has a linked **External Identity**"

| Loop RAT Enter your login details for your EmployeeOnline or HealthRoster account User name milenarat Password Error while associating the account. Error(s)=The account for Login Name "milenarat" already has a linked External Identity Connect | <   | Connect to Organisation                                                                                                    |
|----------------------------------------------------------------------------------------------------|-----|----------------------------------------------------------------------------------------------------|
| Enter your login details for your EmployeeOnline or<br>HealthRoster account                                                                                                    |     | Loop RAT                                                                                                    |
| User name<br>milenarat<br>Password<br>Error while associating the account. Error(s)=The<br>account for Login Name "milenarat"<br>Account, The account for Login Name "milenarat"<br>already has a linked External Identity<br>Connect              |     | Enter your login details for your EmployeeOnline or<br>HealthRoster account                                                                                                    |
| milenarat Password Error while associating the account. Error(s)=The account for Login Name "milenarat" already has Alloca Account, The account for Login Name "milenarat" already has a linked External Identity Connect                          | Use | ir name                                                                                                    |
| Password<br>Error while associating the account. Error(s)=The<br>account for Login Name "milenarat" already has Allocc<br>Account, The account for Login Name "milenarat"<br>already has a linked External Identity<br>Connect                     | mil | enarat                                                                                                    |
| Connect                                                                                                    | Pas | Error while associating the account. Error(s)=The<br>count for Login Name "milenarat" already has Allocate<br>Account, The account for Login Name "milenarat"<br>already has a linked External Identity |
| Connect                                                                                                    |     |                                                                                                    |
| Connect                                                                                                    |     |                                                                                                    |
|                                                                                                    |     | Connect                                                                                                    |
| Cancel                                                                                                    |     |                                                                                                    |

### Scenario One

This error message will appear if the HealthRoster account the user is trying to connect to already has an email address in the **External Identity** field. If the user is already using Me, eCommunity, or RosterPerform 11, they need to log out and sign in using the email address in the External **Identity** field. When doing this, they will then see that their Loop account is already connected to your organisation and they won't need to do anything else.

### Scenario Two

Another reason for this populating is that they are using Single Sign-On. In which case, they need to log in with their Single Sign-On details and again will see that they are automatically connected to your organisation.

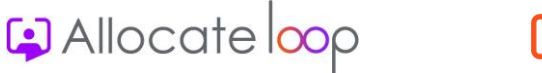

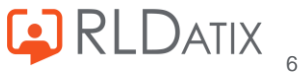

#### Scenario Three

Finally, if the user is signing up for the first time and seeing this error message then it may have occurred on an iPhone due to the following steps having taken place:

- 1. End user has entered in the correct HealthRoster credentials on an iPhone when connecting to your organisation.
- 2. The iPhone displays a message box as below with the option to press **Continue** or **Cancel**.

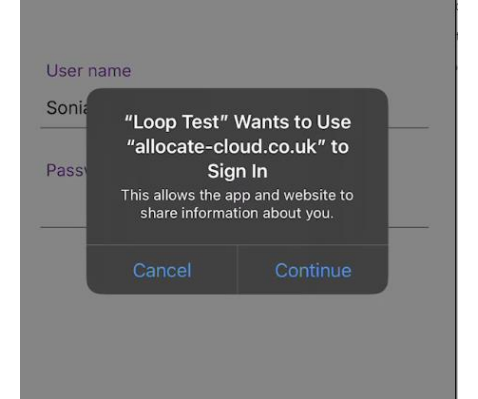

- 3. The end user presses **Cancel** instead of **Continue**.
- 4. The following message opens.

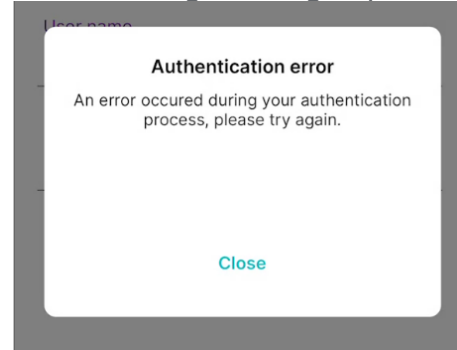

5. The user presses **Close** and is taken back to the **Connect to Organisation** screen with a continuing loading icon.

| User name     |                                                                                                    |  |
|---------------|----------------------------------------------------------------------------------------------------|--|
| Sonia ramirez |                                                                                                    |  |
| Password      | N. Contraction of the second second s |  |

- 6. The user presses Cancel and is taken back to the Connect to Organisation list.
- 7. The user attempts to connect to your organisation again and is met with the above error message.

On this occasion, they need to cancel and choose to **Connect Later**. Then if they log out and sign in with the Loop account that they have just signed up with, they will be logged in successfully with the Loop account and connected to your organisation.

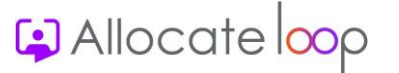

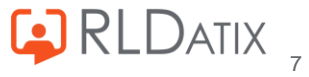

#### Scenario Four

If you aren't using Single Sign-On and none of the above apply. Or if they once used Me, eCommunity, or RosterPerform 11 but no longer do and want to connect a different email address to the account than the one in the **External Identity** field, then you just need to delete the email in the **External Identity** field and save your changes. The user should then be able to connect to the organisation with their new email address and populate the **External Identity** field with the new email.

"Error while associating the account. Error(s)=The current password is not correct."

| 17:30 🖪  | 📫 🖸 🛛 😫 💐 ବିକାଶୀ 73                                                            |
|----------|--------------------------------------------------------------------------------|
| <        | Connect to Organisation                                                        |
|          |                                                                                |
|          | LOOP KAT                                                                       |
| Ent      | er your login details for your EmployeeOnline or<br>HealthRoster account       |
|          |                                                                                |
| User nan | ne                                                                             |
| ratrat   |                                                                                |
| Passwor  | d<br>••••••                                                                    |
| Password | r while associating the account. Error(s)=The current password is not correct. |
| Password | r while associating the account. Error(s)=The current password is not correct. |
| Password | r while associating the account. Error(s)=The current password is not correct. |
| Erro     | r while associating the account. Error(s)=The current password is not correct. |
| Erro     | r while associating the account. Error(s)=The current password is not correct. |
| Erro     | r while associating the account. Error(s)=The current password is not correct. |

This error message will appear if the user name has been recognised but the password doesn't match the HealthRoster account. To fix this, you can reset the password in HealthRoster either through the manual or automatic process that is available. Once done, they just need to try again with the new password and they will be able to get in successfully.

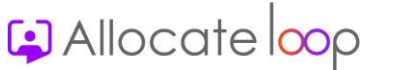

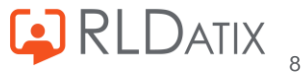

"Error while associating the account. Error(s)=User Account for Login Name [User name] cannot be found"

| 17:30 🖬 | ji 🖸 🖉 🔌 ຈີ⊾⊪173% i                                                                               |
|---------|---------------------------------------------------------------------------------------------------|
| <       | Connect to Organisation                                                                           |
|         | Loop RAT                                                                                          |
| En      | iter your login details for your EmployeeOnline or<br>HealthRoster account                        |
|         |                                                                                                   |
| user na | t                                                                                                 |
|         |                                                                                                   |
| Passwo  | ord                                                                                               |
|         | ••••                                                                                              |
| Erro    | or while associating the account. Error(s)=User<br>count for Login Name (ratprat) cannot be found |
|         | Connect                                                                                           |
|         | Cancel                                                                                            |
|         |                                                                                                   |

This error will occur if the user name that the user is trying to connect with doesn't exist anywhere in your HealthRoster. In order to resolve this issue, you will need to check the user name that they are attempting to use and make sure that it matches with the one that you have set up for them.

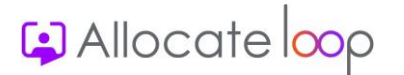

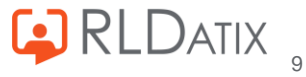

### "The account is already associated with selected trust"

| 19:49 🖻         | e o o o o o o o o o o o o o o o o o o o                                    |
|-----------------|----------------------------------------------------------------------------|
| <               | Connect to Organization                                                    |
|                 | TEST1124RQA                                                                |
| E               | Enter your login details for your<br>mployeeOnline or HealthRoster account |
| User n<br>camil | ame<br>Ie                                                                  |
| Passw           | ord                                                                        |
| The a           | ccount is alredy Associated with selected trust                            |
| _               |                                                                            |
|                 | Connect                                                                    |
|                 | Cancel                                                                     |
|                 |                                                                            |

This most typically will occur when a person has attempted to connect to an organisation in an area with bad signal or network connectivity and the process timed out. If they then try to connect again within the same log in period, they will see the above message. To fix this, all they need to do is log out and log in again. They will be automatically connected to the organisation.

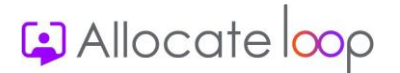

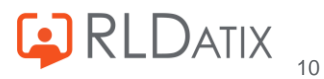

## Managing queries with active accounts

## How to help if a user can't remember the email they used to sign up to Loop

If a user can't remember the email account that they signed up to Loop with, you can find this email address in the **User Accounts** section in HealthRoster. After finding their account in HealthRoster, whichever email address is populated in the **External Identity** field is the email address that they used to sign up to Loop.

| User Account Details               |                                |
|------------------------------------|--------------------------------|
| Login Name *                       | Link to employee               |
| Morgana                            | Morgana Robinson (SigCNERobins |
| Display Name                       | Email Address                  |
| Robinson, Morgana (SigCNERobinson) | loopymorgana@yopmail.com       |
| Authentication Type                | External Identity              |
| Both 🗸                             | loopymorgana@yopmail.com       |
| Expiry Date * 31/12/9999           | Suspend Account                |

## How to help if a user can't remember their password on logging in to Loop

Loop password resets are now completely self managed by the user. If they have forgotten their password, there is an option on the **Log In** screen to reset their password.

| <u></u> | ∃ yours@example.com |   |
|---------|---------------------|---|
| A       | your password       | 0 |

Selecting this will send them an email to their Loop login email address to change their password.

Allocate op

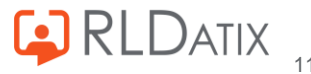

## What happens if I see a message that says I don't have the access to see my roster?

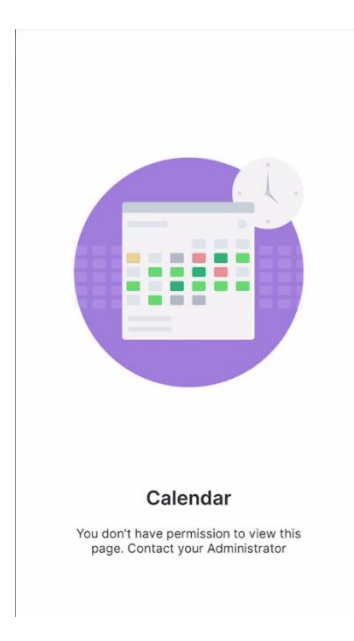

There are a few reasons for why you may be seeing the above screen when you are attempting to view your roster.

### You have not got the correct feature accesses assigned

There are 3 Loop specific feature accesses you need to have assigned in order to see the rostering features on Loop.

- 1. Services: Allocate Loop Without this assigned, you will see the above screen
- 2. Services: Loop Rostering Without this assigned, you will see the roster screen, but no duties will appear on the screen
- 3. Services: Ref Data Without this assigned, you will see the above screen

### The External Identity field email doesn't match the email address they have signed up to Loop with

After a person has linked their email address to their Loop account and a change is then made to that email in the External Identity field in Admin > User Accounts to mean that that email address now doesn't match the Loop log in, the rostering won't show when they log in:

### **Example:**

- Joe Bloggs signs up to Loop using the email address joe.bloggs@loop.com •
- The External Identity field in User Accounts in HealthRoster is populated with the email joe.bloggs@loop.com
- Someone then changes the email address in the External Identity field in User Accounts in HealthRoster to j.oe.bloggs@loop.com so that the email no longer matches the Loop log in
- The above screen will show in rostering and no rostering features will be available

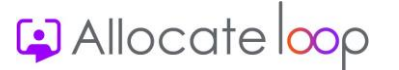

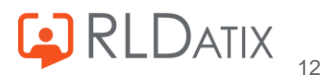

To fix this, you just have to change the email address back to the correct one in the **External Identity** field. The user then just needs to log out of Loop and back in again and they will be able to see the rostering features in Loop.

#### A user account is no longer linked to an employee

If a user account is unlinked to an employee at any point after the Loop connection has been made they will see the above screen. To fix this, you just need to relink the account with the employee.

## Seeing '! You are using invalid credentials' when attempting to log in to Loop

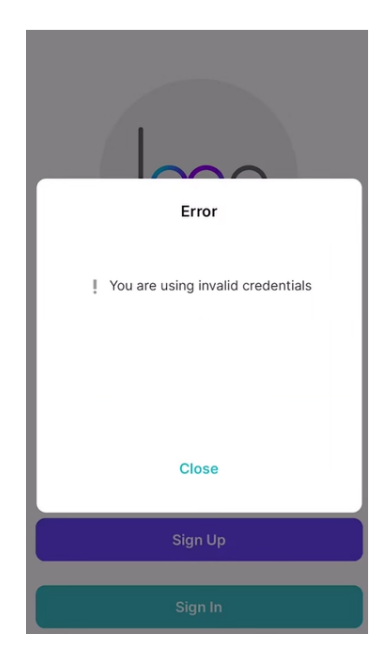

This message will appear if a user is trying to log in to an account that they have previously deleted within the app. All users have the ability to delete a Loop user account within the app. This only deletes the Loop account and not the Optima account that you create for them.

The action is an irreversible one. There are a few messages during the process of deleting it that alerts the user to this. But essentially, if they delete the account, they are no longer able to use that email address again. The only way to access Loop is to create a new user account with a different email address.

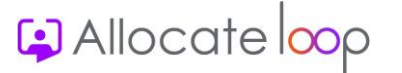

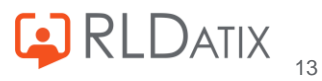

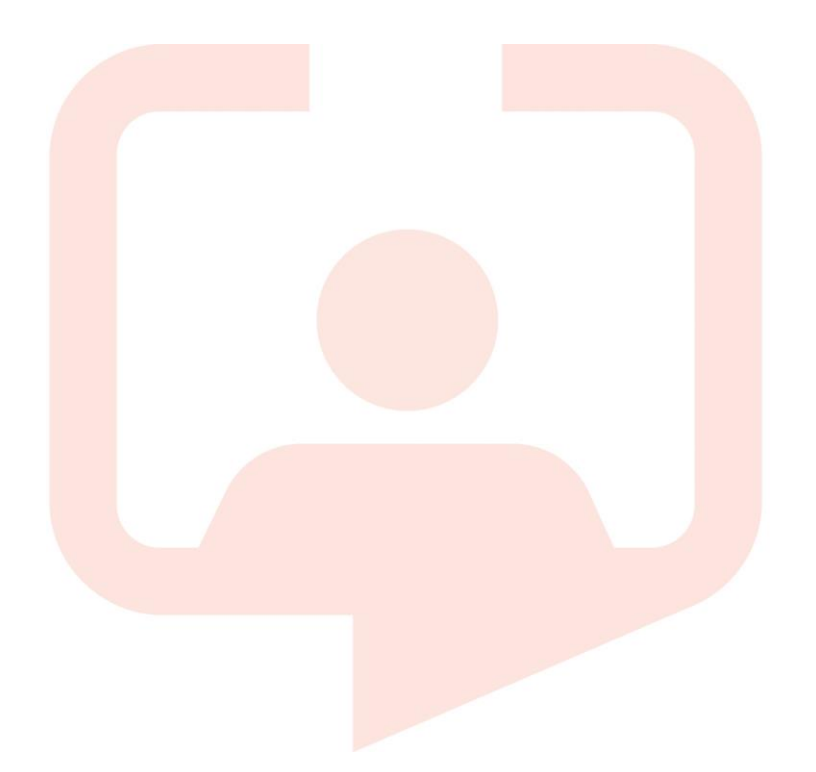

#### Chicago RLDatix Head Office

311 South Wacker Drive, Suite 4900 Chicago, Illinois United States 60606 Tel. +1 312 505-9301

#### Toronto

1 Yonge Street Suite 2300 Toronto, Ontario, Canada M5E 1E5 Tel. +1 416 410-8456

#### Melbourne

 Suite
 4,
 Level
 4

 441
 St
 Kilda
 Road

 Melbourne
 VIC 3004
 Tel. +61 (0)3 9534 4477
 Kilda

#### Richmond European Head office

1 Church Road Richmond, Greater London TW9 2QE UK Tel. +44 (0)20 7355 5555

#### Riyhad

7487 Khalid Ibn Al Walid Qurtubah, Riyadh Riyadh 13245 2218 Kingdom of Saudi Arabia.

#### Stockholm

Box 30077104 25 StockholmVisitingaddress:SanktEriksgatan112 34 StockholmTel. +46 (0)8 50551800

#### Frankfurt

 Taunusanlage
 8

 60329
 Frankfurt
 Am
 Main

 ss:
 Germany

 46
 Tel. +49 (0)69 247411440

For full list of regional offices visit our website

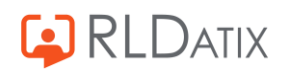